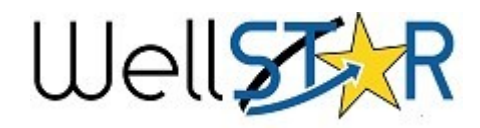

| Submit a Compliance Record                               |                                                                                          | Helpful Hints                      |
|----------------------------------------------------------|------------------------------------------------------------------------------------------|------------------------------------|
| 1. From the Home page, click on <b>Online Forms</b> .    | 1. Form Information                                                                      | Comments:                          |
| 2. Select the form named <b>Compliance Information</b> . | 2. Operator Information                                                                  |                                    |
| 3. Enter the Organization and description in Section     | 3. Compliance Information                                                                | <ul> <li>There are many</li> </ul> |
| 1. Form Information.                                     | 4. Document Upload                                                                       | locations to add                   |
| 4. Enter Contact mormation in Section 2. Operator        | 5. Notice of Violation                                                                   | comments within                    |
| 5 Enter record information and associate any             | 6. Form Submit                                                                           | WellSTAR.                          |
| Violations, Inspections, Incidents, or Complaints in     | 7. Confirmation                                                                          |                                    |
| Section 3. Compliance Information.                       | 8. Review                                                                                | edited or removed or               |
| 6. Upload all pertinent permit documentation in Sect     | created and are<br>viewable by the<br>operator, other Division<br>staff, and the public. |                                    |
| Documents.                                               |                                                                                          |                                    |
| 7. Fill out the Notice of Violation information if need  |                                                                                          |                                    |
| Notice of Violation                                      |                                                                                          |                                    |
| 8. Finalize and acknowledge the Well Summary subm        |                                                                                          |                                    |
| Section <b>6. Form Submit</b> .                          |                                                                                          |                                    |
| 9. A confirmation message is emailed and displayed o     |                                                                                          |                                    |
| Compliance Information Form Section guide                | Lisoful Information                                                                      |                                    |
|                                                          | I ISAIIII INIArmatian'                                                                   |                                    |

| <ul> <li>4. Enter Contact Information in Section 2. Operator<br/>Information.</li> <li>5. Enter record information and associate any<br/>Violations, Inspections, Incidents, or Complaints in<br/>Section 3. Compliance Information.</li> <li>6. Upload all pertinent permit documentation in Section 4. Upload<br/>Documents.</li> <li>7. Fill out the Notice of Violation information if needed in Section 5.<br/>Notice of Violation</li> <li>8. Finalize and acknowledge the Well Summary submission in<br/>Section 6. Form Submit.</li> <li>9. A confirmation message is emailed and displayed on WellSTAR.</li> </ul> |                                                                                                    |                                    | <ul> <li>comments within<br/>WellSTAR.</li> <li>Comments cannot be<br/>edited or removed once<br/>created and are<br/>viewable by the<br/>operator, other Division<br/>staff, and the public.</li> </ul>                                                       |  |
|----------------------------------------------------------------------------------------------------|----------------------------------------------------------------------------------------------------|------------------------------------|----------------------------------------------------------------------------------------------------|--|
| Compliance Information Form Section guide:                                                                                                    |                                                                                                    |                                    | Useful Information:                                                                                                    |  |
| Form Section                                                                                                    | Key Information                                                                                                    |                                    | • It is recommended to                                                                                                    |  |
| 1. Form Information                                                                                                    | <ul> <li>Input Organization.</li> <li>Description (recommended to add a unique description).</li> </ul>                                                                                                    |                                    | enter a unique<br>descriptor in<br>Description on<br>Section <b>1. Form</b><br><b>Information</b> so that<br>this information can                                                                                                    |  |
| 2. Operator<br>Information                                                                                                    | <ul> <li>Will be pre-populated if the form was opened<br/>Detail page.</li> <li>Adding a contact here makes that contact the<br/>but does not add them as a contact for the contact for the contact fo</li></ul> |                                    |                                                                                                    |  |
| 3. Compliance<br>Information                                                                                                    | •Enter Compliance Record details.<br>•Associate Violations, Inspections, Incidents, o                                                                                                    | or Complaints.                     | <ul> <li>also be used to locate the form.</li> <li>Grayed-out fields are read-only.</li> <li>More than one violation can be added to a single Compliance Record.</li> <li>Compliance Records can be associated to a Well, Facility, or an Operator.</li> </ul> |  |
| 4. Document Upload                                                                                                    | •Upload any relevant documents related to th<br>Information form. (i.e., Photos, documents, i<br>etc.)                                                                                                    | e Compliance<br>nspection records, |                                                                                                    |  |
| 5. Notice of Violation                                                                                                    | •Select whether a Notice of Violation will be s<br>•Fill out the letter information                                                                                                    | ent                                |                                                                                                    |  |
| 6. Form Submit                                                                                                    | •Review final submission.<br>•Associate other forms, add comments, check                                                                                                    | acknowledgment.                    |                                                                                                    |  |
| 6. Confirmation                                                                                                    | •Confirmation that submittal was successful o                                                                                                    | or not.                            |                                                                                                    |  |
| 8. Review                                                                                                    | • Internal user sets review status: Approved, I<br>Hold.                                                                                                    | Denied, Returned, On               |                                                                                                    |  |